# BLIK oraz przelewy na telefon (P2P) dostępne w aplikacji BSGo.

Szanowni Państwo,

Informujemy, że uruchomiliśmy usługi BLIK oraz przelew na telefon w aplikacji mobilnej BSGo.

### Co to jest BLIK?

BLIK to popularny sposób płatności dostępny w aplikacji mobilnej BSGo.

### Kto może korzystać z BLIKA?

Z usługi mogą korzystać Klienci, którzy:

- są posiadaczami konta osobistego w Banku Spółdzielczym w Namysłowie lub pełnomocnikami ogólnymi do tego rachunku (powyżej 13 roku życia),
- są posiadaczami konta firmowego dla osób fizycznych prowadzących jednoosobowo działalność gospodarczą, w tym osób prowadzących gospodarstwo rolne w Banku Spółdzielczym w Namysłowie lub pełnomocnikami ogólnymi do tego rachunku,
- są użytkownikami systemu bankowości elektronicznej i posiadają urządzenie z zainstalowaną aplikacją mobilną BSGo.

### Dzięki usłudze BLIK możesz:

- szybko, prosto i bezpiecznie płacić w sklepach internetowych, stacjonarnych oraz w punktach usługowych bez konieczności podawania jakichkolwiek danych – wystarczy, że w aplikacji BSGo wygenerujesz kod BLIK, po czym zatwierdzisz za jej pośrednictwem transakcję,
- wypłacać gotówkę w bankomatach bez użycia karty płatniczej,
- dokonać przelewu na numer telefonu (P2P).

# Jakie limity obowiązują przy płatnościach BLIK ?

Limity transakcyjne można w każdej chwili zmienić po zalogowaniu do aplikacji mobilnej BSGo (Ustawienia -> Ustawienia BLIK -> Limity BLIK).

| Rodzaj transakcji                                              | Limit<br>domyślny | Limit<br>maksymalny | Limit ilościowy<br>domyślny | Limit ilościowy<br>maksymalny |
|----------------------------------------------------------------|-------------------|---------------------|-----------------------------|-------------------------------|
| Płatność w sklepie                                             | 3 000 zł          | 5 000 zł            | 10                          | 25                            |
| Płatność w Internecie                                          | 3 000 zł          | 5 000 zł            | 10                          | 25                            |
| Wypłaty z bankomatu                                            | 2 000 zł          | 5 000 zł            | 5                           | 25                            |
| Szybka płatność BLIK                                           | 100 zł            | 100 zł              | 3                           | 3                             |
| Przelew na telefon                                             | 1 000 zł          | 5 000 zł            | 5                           | 25                            |
| Przelew na telefon – Limit<br>kwotowy pojedynczego<br>przelewu | 500 zł            |                     |                             |                               |

# Jak aktywować BLIKA ?

Jeśli posiadasz zainstalowaną i sparowaną aplikację BSGo wystarczy:

- 1. Zalogować się do aplikacji BSGo,
- 2. Wybrać ikonę BLIK i kliknąć przycisk Włącz BLIKA,
- 3. Zapoznać się z regulaminem oraz zaznaczyć opcję Zapoznałem się i akceptuję regulamin,
- 4. Przesunąć suwak przy opcji Włącz BLIKA.

Zweryfikuj aktywowany rachunek w BLIK w aplikacji BSGo w opcji Ustawienia -> Ustawienia BLIK -> mój rachunek. System umożliwia realizowanie usługi BLIK również z rachunków, do których jesteś upoważniony.

Jeśli nie posiadasz dostępu do usługi bankowości internetowej, złóż wniosek w placówce Banku, następnie pobierz aplikację BSGo ze sklepu Google Play lub App Store i sparuj urządzenie z bankowością internetową.

W przypadku wymiany urządzenia, konieczne jest usunięcie dotychczasowego urządzenia autoryzującego w bankowości internetowej, ponowna instalacja aplikacji BSGo na nowym urządzeniu, sparowanie urządzenia z bankowością internetową oraz włączenie usługi BLIK.

### Płatności na numer telefonu:

- Uruchom aplikację BSGo i wybierz ikonę BLIK-a,
- Wybierz opcję Przelew na telefon, a następnie wskaż kontakt z Twojej książki telefonicznej, który posiada BLIK-a i potwierdź transakcję.

### Aby odbierać przelewy na telefon musisz zarejestrować numer telefonu w usłudze:

- Zaloguj się do aplikacji BSGo,
- Wybierz ikonę w prawym górnym rogu, a następnie wybierz "Ustawienia" i "Ustawienia BLIK",
- W opcji "Przelewy na telefon" zaznacz "Odbieraj przelewy BLIKIEM", zaakceptuj oświadczenie "Chcę odbierać przelewy na telefon BLIK" i wybierz przycisk AKCEPTUJ. Potwierdź rejestrację otrzymanym kodem SMS.

# Płatności w sklepach lub w Internecie:

- Poinformuj kasjera o chęci dokonania płatności za pośrednictwem BLIKA lub wybierz taką opcję na stronie www sklepu, w którym dokonujesz zakupów,
- Wygeneruj kod BLIK w aplikacji mobilnej BSGo,
- Wprowadź kod BLIK na klawiaturze terminala lub urządzenia mobilnego (lub skopiuj ten kod i wklej na stronie sklepu),
- Zatwierdź operację w aplikacji poprzez wprowadzenie kodu PIN do aplikacji, jeżeli kwota transakcji tego wymaga,
- To już wszystko zakupy opłacone.

Wypłata gotówki z bankomatu (kolejność poszczególnych kroków może się różnić w zależności od wybranej sieci bankomatów):

- Wybierz formę wypłaty środków bez karty,
- Wybierz opcję wypłaty za pośrednictwem BLIK,
- Podaj kwotę transakcji,
- Wygeneruj kod BLIK w aplikacji mobilnej BSGo,
- Wprowadź wygenerowany kod na klawiaturze w bankomacie,
- Potwierdź dokonanie operacji w aplikacji mobilnej BSGo poprzez wprowadzenie kodu PIN do aplikacji, jeżeli kwota transakcji tego wymaga,
- Wypłata dokonana.

#### Dokonuj bezpiecznych transakcji z BLIKIEM:

- 1. Aktualizuj na bieżąco swoje dane w Banku.
- 2. Nie udostępniaj osobom trzecim kodu BLIK ani kodu PIN do aplikacji mobilnej BSGo.
- 3. Zapobiegaj nieautoryzowanym transakcjom, m.in. poprzez odpowiednie zabezpieczenie urządzenia mobilnego:
  - aktualizuj system operacyjny oraz aplikację BSGo,
  - stosuj oprogramowanie antywirusowe,
  - stosuj zapory bezpieczeństwa, jeżeli to możliwe,
  - aktualizuj przeglądarki internetowe,
  - nigdy nie instaluj oraz nie udostępniaj zdalnego pulpitu.
- 4. Chroń urządzenie mobilne z zainstalowaną aplikacją BSGo i nie przechowuj razem z nim kodu PIN oraz innych danych służących do odblokowania ekranu urządzenia mobilnego lub dostępu do aplikacji mobilnej.
- 5. Niezwłocznie zgłoś Bankowi fakt utraty, kradzieży, przywłaszczenia lub nieuprawnionego użycia urządzenia mobilnego, na którym znajduje się aplikacja BSGo. Usługę można zablokować w aplikacji mobilnej BSGo, placówce Banku lub pod numerem telefonu 77 41 09 109 czynnym całą dobę, przez 7 dni w tygodniu.